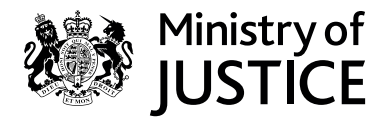

# thebigwerd

## WordSynk Face to Face Interpreting Quick Guide

#### Login Screen login.wordsynk.com

Enter your unique user name and password.

# 

#### **Home Screen**

Once logged in, you will see the dashboard for language services.

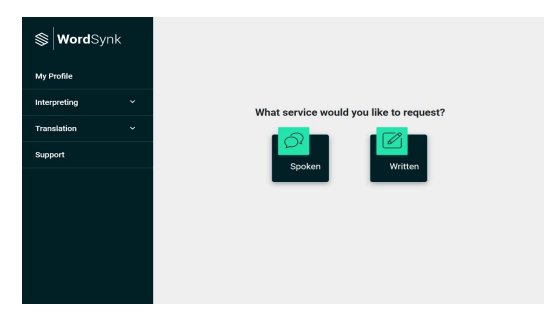

## How to create a booking

### 1. Add booking

| <ol> <li>Click Bookings on<br/>the sidebar</li> </ol> | <b>⊗ Word</b> Synk              |   | Add Booking                 |                    |                             |               |                                       |  |  |
|-------------------------------------------------------|---------------------------------|---|-----------------------------|--------------------|-----------------------------|---------------|---------------------------------------|--|--|
|                                                       | Deebbeerd                       |   | Show [10 v] entries Search  |                    |                             |               |                                       |  |  |
| 2. Click 'Add Booking'                                | Dasilboard                      |   | Organisation ‡              | Organisation Group | Client Account Name 1       | Client Code 1 | Contact Client Home Accounts          |  |  |
|                                                       | Bookings                        | ^ |                             |                    |                             |               |                                       |  |  |
|                                                       | Add Booking                     |   | Gould Tech Solutions (P)    | GTS Demonstration  | Acme Corporation            | D00010962     | Acme Corporation D00010962            |  |  |
|                                                       | Calendar View<br>Booking Search |   | Gould Tech Solutions (P)    | GTS Demonstration  | Globex Hospital Corporation | D00012309     | Globex Hospital Corporation D00012309 |  |  |
|                                                       | Reports                         | • | Gould Tech Solutions (P)    | GTS Demonstration  | Hooli Hospital (Video Only) | D00010919     | Hooli Hospital (Video Only) D00010919 |  |  |
|                                                       | Preferences                     | ~ | Gould Tech Solutions (P)    | GTS Demonstration  | Public Sector               | D00015214     | Public Sector D00015214               |  |  |
|                                                       | Factback                        |   | Gould Tech Solutions (P)    | GTS Demonstration  | Umbrella Legal Corporation  | D00010961     | Umbrella Legal Corporation D00010961  |  |  |
|                                                       | Peedback                        |   | Showing 1 to 5 of 5 entries |                    |                             |               | Previous 1 Next                       |  |  |
|                                                       | Support                         |   |                             |                    |                             |               |                                       |  |  |
|                                                       |                                 |   |                             |                    |                             |               |                                       |  |  |
|                                                       |                                 |   |                             |                    |                             |               |                                       |  |  |

#### 2. Contact Account

Find the **Contact Account** the booking is for and click on the calendar icon in the next column.

| Dashboard      | Show 10 -      |                             |                       | Search                      |                              |                                       |                          |
|----------------|----------------|-----------------------------|-----------------------|-----------------------------|------------------------------|---------------------------------------|--------------------------|
|                | Organisation ‡ | Organisation Group 1        | Client Account Name 1 | Client Code 1               | Contact Client Home Accounts |                                       |                          |
| Bookings       | ~              |                             |                       |                             |                              |                                       |                          |
| Add Booking    |                | Gould Tech Solutions (P)    | GTS Demonstration     | Acme Corporation            | D00010962                    | Acme Corporation D00010962            | Click the account        |
| Calendar View  |                |                             |                       |                             |                              |                                       | highlighted link to make |
| Booking Search |                | Gould Tech Solutions (P)    | GTS Demonstration     | Globex Hospital Corporation | D00012309                    | Globex Hospital Corporation D00012309 | your booking             |
| Reports        | ~              | Gould Tech Solutions (P)    | GTS Demonstration     | Hooli Hospital (Video Only) | D00010919                    | Hooli Hospital (Video Only) D00010919 | your booking             |
| Preferences    | ~              | Gould Tech Solutions (P)    | GTS Demonstration     | Public Sector               | D00015214                    | Public Sector D00015214               |                          |
|                |                | Gould Tech Solutions (P)    | GTS Demonstration     | Umbrella Legal Corporation  | D00010961                    | Umbrella Legal Corporation D00010961  |                          |
| Feedback       |                | Showing 1 to 5 of 5 entries |                       |                             |                              | Previous 1 Next                       |                          |
| Support        |                |                             |                       |                             |                              | _                                     |                          |

#### 3. Booking Details

Complete the sections in the booking form.

|                                                                   | <b>Word</b> Synk | ← Add Booking                                                                                                    | Booking Type                                                                                            |  |
|-------------------------------------------------------------------|------------------|----------------------------------------------------------------------------------------------------|----------------------------------------------------------------------------------------------------|--|
|                                                                   | Dashboard        | Do you require a Booking with Multiple Languages and/or Interpreters?                                                                                                    | Choose the booking<br>type you wish to use, in<br>this case it would be<br>Face to Face<br>Interpreting |  |
|                                                                   | Bookings 🗸 🗸     | Multiple Languages and/or interpreters Required                                                                                                    |                                                                                                    |  |
|                                                                   | Reports ~        | Appointment and Interpreter Requirements                                                                                                    |                                                                                                    |  |
| Tick here if you wish to book                                     | Preferences ~    | Booking Type * Q v Appointment Type * Q v                                                                                                    |                                                                                                    |  |
| a language professional for more than one day                     | Feedback         | Language *                                                                                                    |                                                                                                    |  |
|                                                                   | Support          | Multiday Booking                                                                                                    |                                                                                                    |  |
|                                                                   |                  | Bard Des X Trus*         Image: A start of the start of the star | People to notify                                                                                        |  |
|                                                                   |                  | Eußer aufTree<br>4/16/2021 10:28 AM                                                                                                    | addresses of anyone                                                                                     |  |
| End Date                                                          | e & Time         | Information to Interpreter                                                                                                    | aware of the booking.                                                                                   |  |
| This will automatic                                               | cally            | accepts the booking and retrospective edits cannot be made.<br>Plesse make sure all notes are as clear and concise as possible.                                                                                                    | You can add as many<br>as required                                                                      |  |
| update wi<br>the durati                                           | hen<br>on is     | People to Notify (Cc)                                                                                                    |                                                                                                    |  |
| updated                                                           |                  | Interpreter(s) Not to Use                                                                                                    |                                                                                                    |  |
|                                                                   |                  | Requested Interpreter                                                                                                    | Not to use<br>Select any language                                                                       |  |
|                                                                   |                  | Contact Details                                                                                                    | professionals you                                                                                       |  |
|                                                                   |                  | Contact Name<br>Demonstration Account                                                                                                    | from the booking                                                                                        |  |
|                                                                   |                  | Orstat Number         07777777777                                                                                                    |                                                                                                    |  |
|                                                                   |                  | Finance                                                                                                    |                                                                                                    |  |
|                                                                   |                  | Booting Owings Helmod<br>Actual Booking Duration                                                                                                    |                                                                                                    |  |
|                                                                   |                  | Your Information                                                                                                    |                                                                                                    |  |
|                                                                   |                  | Booking Reference Cost Centre Code 🗸                                                                                                    |                                                                                                    |  |
|                                                                   |                  | Attributes Show Additional                                                                                                    |                                                                                                    |  |
| Your information                                                  |                  | IMS Direct   Band 1                                                                                                    | Save                                                                                                    |  |
| This refers to Booking<br>reference and your cost<br>centre code. |                  | CS I Security Level 1                                                                                                    | Don't forget to save.<br>You will then be<br>provided with your                                         |  |
|                                                                   |                  | Sine                                                                                                    | booking summary.                                                                                        |  |

#### 4. Booking Summary

Once a language professional is booked, a notification will be sent to the email addresses provided at the time of booking.

| <b>⊗ Word</b> Synk      |   | ← Booking 5844341                                                           | 9                                                         |                                                                       |                                                                                                    | Cancellation | Add Feedback | idit Messages                                           |                                 |
|-------------------------|---|-----------------------------------------------------------------------------|-----------------------------------------------------------|-----------------------------------------------------------------------|----------------------------------------------------------------------------------------------------|--------------|--------------|---------------------------------------------------------|---------------------------------|
| Dashboard<br>Bookings   | ~ | Start Date and Time<br>16 April 2021 22:20 () UTC<br>+01:00<br>Booking Type | End Date and Time<br>16 April 2021 23:20 () UTC<br>+01:00 | Booking Time Zone<br>(UTC+00:00) Dublin,<br>Edinburgh, Lisbon, London | Duration<br>01:00:00                                                                                                    |              |              |                                                         |                                 |
| Reports                 | * | Language                                                                    | Client Name<br>Public Sector (D/00115214)                 | Time Approval Type                                                    | Address                                                                                                    |              |              |                                                         |                                 |
| Preferences<br>Feedback | ~ | 200                                                                         | 1.0010.00100 (0.001102.00)                                | Similing opportun                                                     | Photon Building<br>Percy Street<br>Leeds<br>United Kingdom<br>LS12 1E0                                                         |              |              | Edit or Car                                             | ncel                            |
| Support                 |   | Arrival Date & Time<br>16 April 2021 22:10 () UTC<br>+01:00                 | Lunch Break Duration                                      | Default People to Notify<br>(Cc) List                                 | Urgency Type                                                                                                    |              |              | be amended                                              | lor                             |
|                         |   | Client Notes<br>Timesheets                                                  | Information to Inte                                       | rpreter Des<br>Boo<br>targ<br>dati<br>UTC                             | cription<br>king type: Face to Face Booking<br>et language: Zulk Booking start<br>and time: 16 April 2021 22:20 ()<br>+01:00 ) |              |              | cancelled be<br>a profession<br>assigned to<br>project. | itore<br>ial is<br>you <b>r</b> |
|                         |   |                                                                             |                                                           |                                                                       |                                                                                                    |              |              |                                                         |                                 |